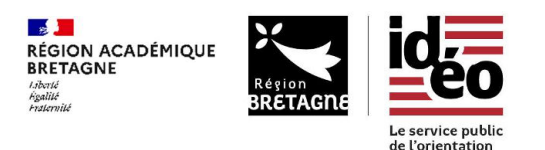

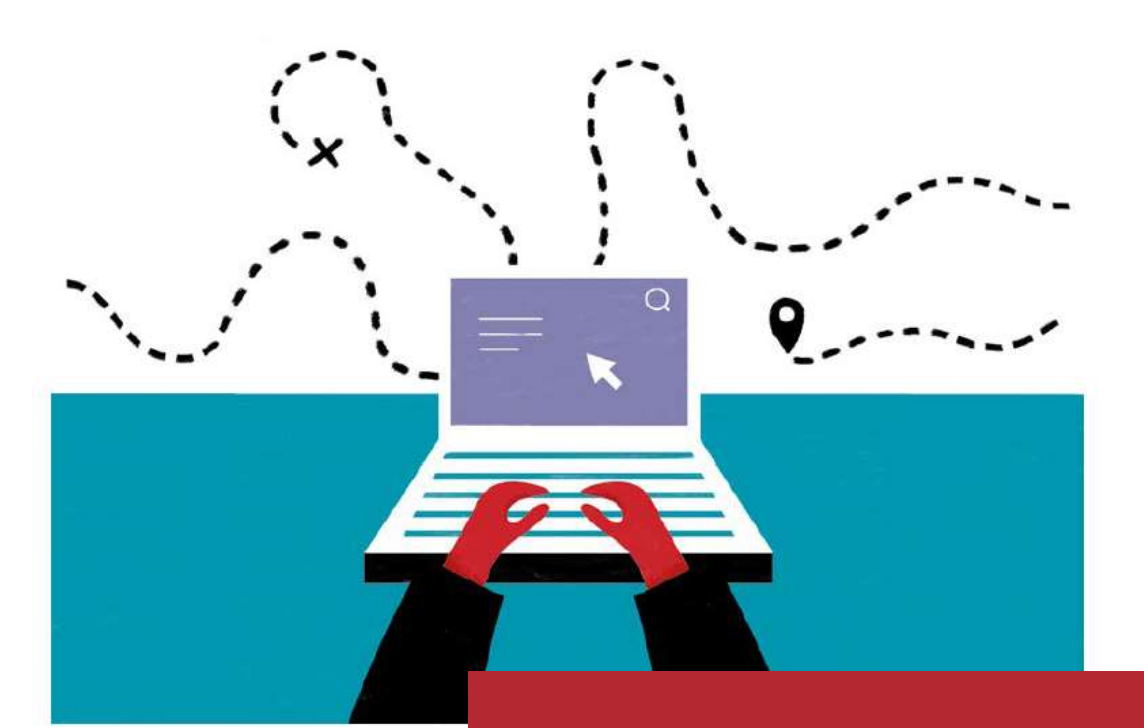

# Structure d'accueil, connectez-vous pour proposer aux élèves des stages

ideo.bretagne.bzh/stages

Guide pour les structures d'accueil

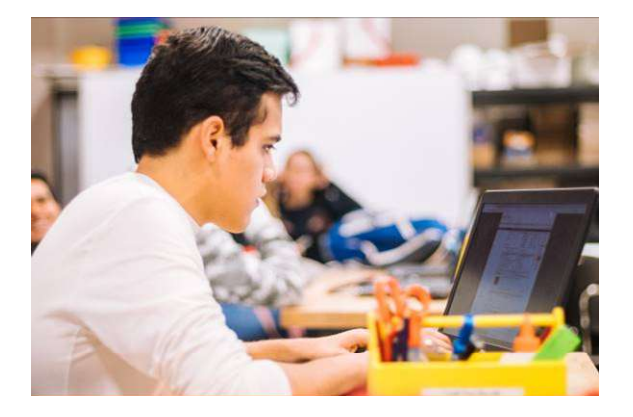

Un accès sécurisé pour proposer des offres de stage et suivre les candidatures

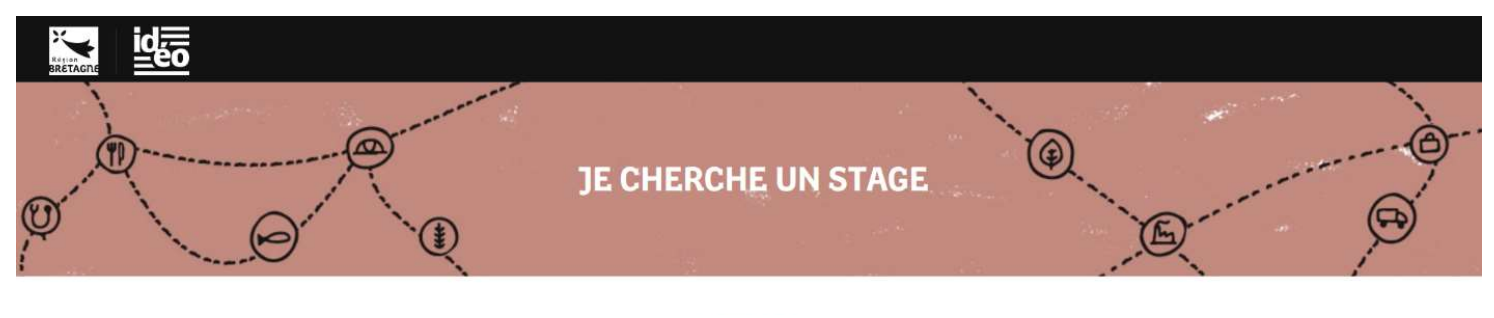

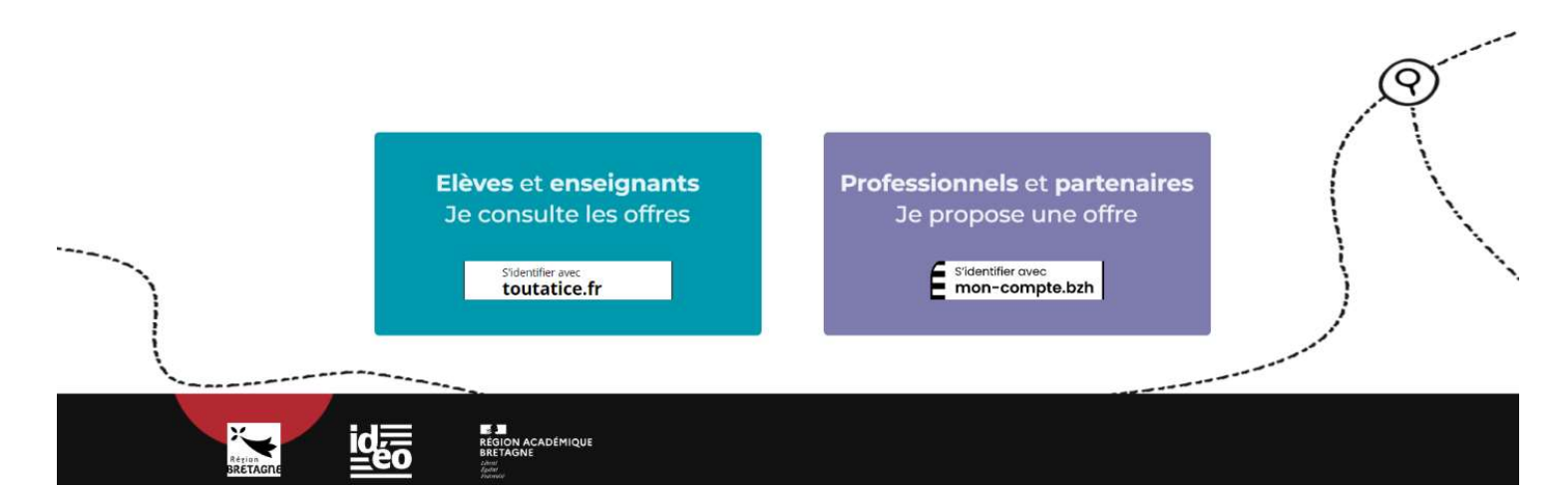

Une mobilisation des professionnels pour renforcer les immersions

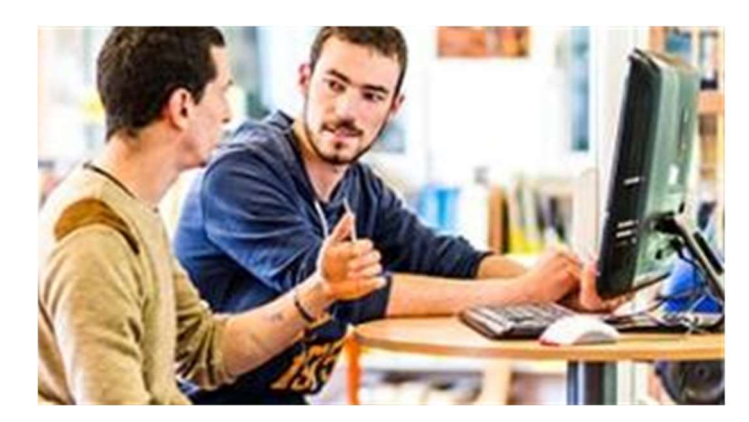

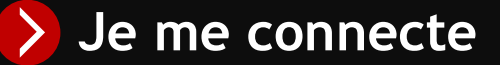

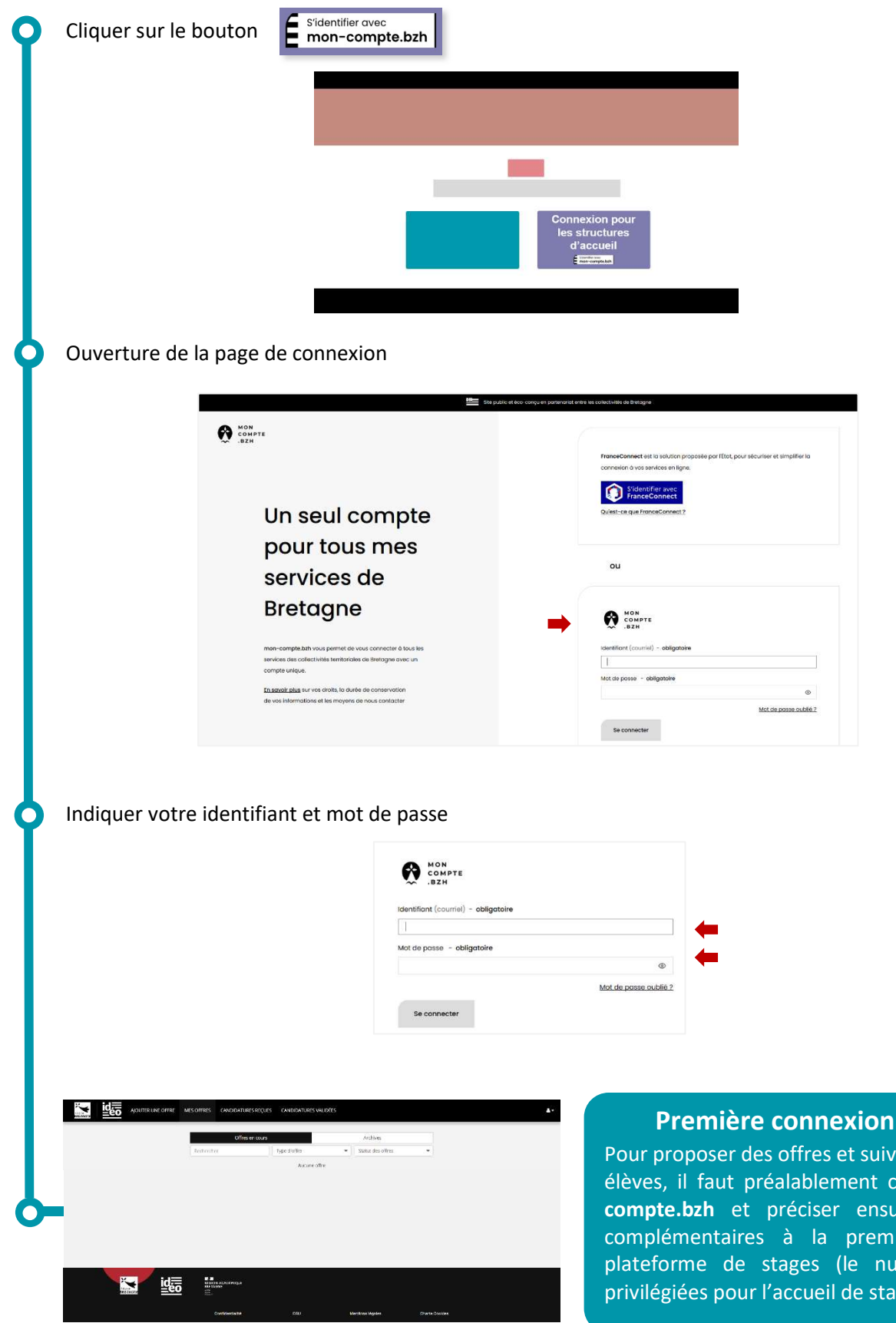

### 

Pour proposer des offres et suivre les candidatures des élèves, il faut préalablement créer un compte moncompte.bzh et préciser ensuite des informations complémentaires à la première connexion à la plateforme de stages (le numéro Siret, périodes privilégiées pour l'accueil de stagiaires ...).

 $\bigcirc$ 

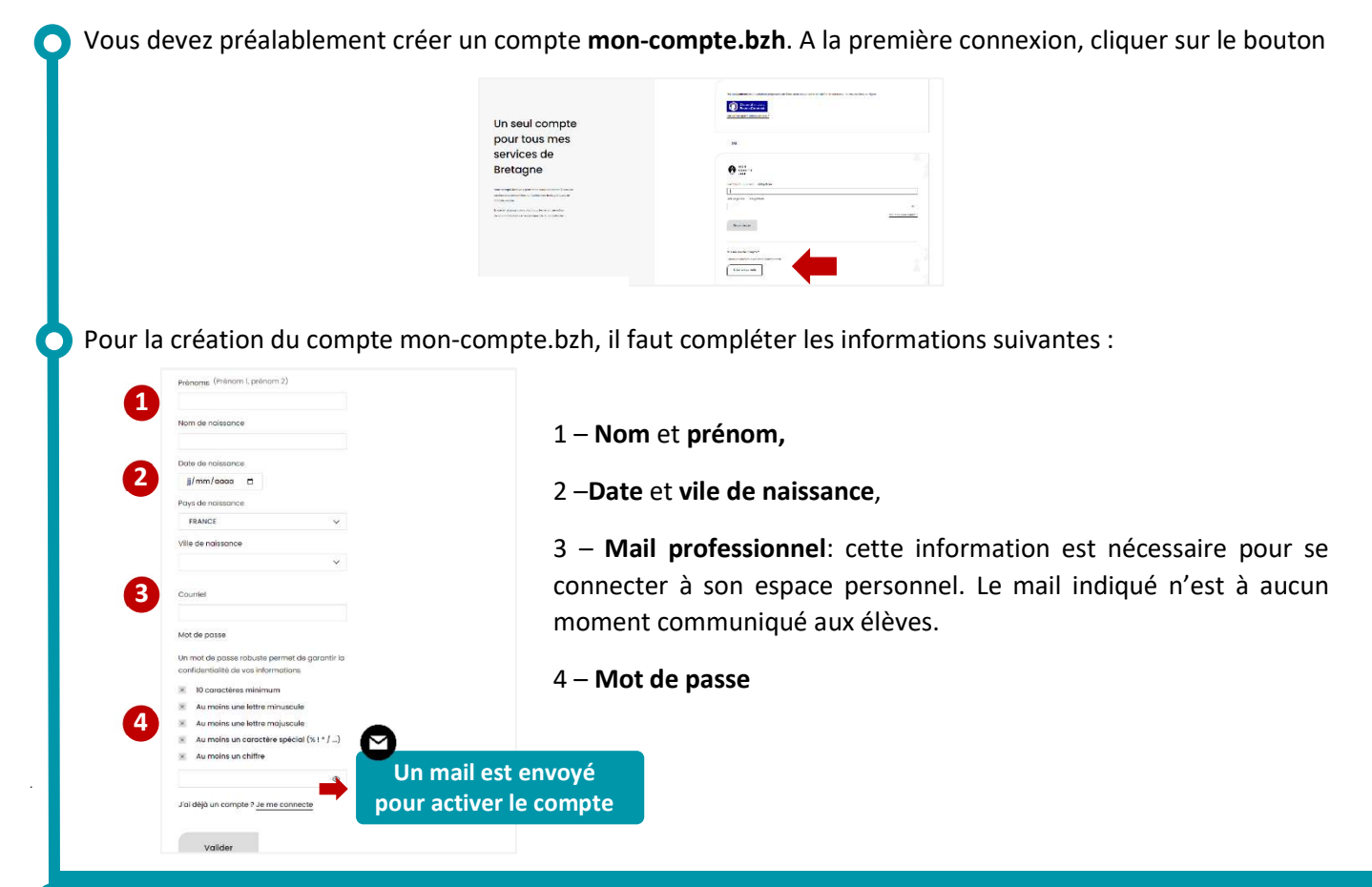

### Informations complémentaires à la première connexion à la plateforme de stages

| INSCRIPTION - ETAPE 2 / 3                         |                |
|---------------------------------------------------|----------------|
| Votre profil                                      |                |
| SIRET O                                           |                |
| 1 SIRET                                           |                |
| Nom de l'entreprise *                             |                |
| 2 Nom de l'entreprise*                            |                |
| Rue                                               |                |
| 3 Rue                                             |                |
| Ville / Code Postal *                             |                |
| 4 Choisissez une ville                            |                |
| Prénom du tuteur *                                |                |
| 5 gaelle                                          |                |
| Nom du tuteur *                                   |                |
| 6 chene                                           |                |
| Téléphone * (10 chiffres)                         |                |
| 7 Téléphone                                       |                |
| Domaine d'activité de l'entreprise                |                |
| 8 Choisissez un domaine                           |                |
| Email du tuteur *                                 |                |
| 9 gael.chene@wanadoo.fr                           |                |
| /sccepte les Conditions Générales d'Utilisation * |                |
| Jaccepte la Politique de Confidentialité *        |                |
|                                                   | ÉTAPE SUIVANTE |
|                                                   |                |

- Le numéro SIRET : il est demandé afin de sécuriser la demande d'inscription. Il permet de pré-remplir votre adresse et le nom de la société.
- Le mail du tuteur: il correspond au mail de la personne qui recevra les candidatures des élèves. Le mail indiqué n'est à aucun moment communiqué aux élèves.
- Les conditions générales d'utilisation et la politique de confidentialité doivent être consultées puis validées.

# Je propose des offres

| c                                                                      | RÉEZ UNE NOUVELLE OFFRE        |
|------------------------------------------------------------------------|--------------------------------|
| Tentions                                                               |                                |
| 1 Ec. Le métier de développeur ou développeuse web                     |                                |
| Dur *                                                                  |                                |
| 2 Ec. 8 rue du Bourdon Blanc                                           |                                |
| Ville / Code Pustal =                                                  |                                |
| 3 Choisissez une ville                                                 | ×                              |
| Domaites *                                                             |                                |
| Domaines et Sous Domaines (0) ✓                                        |                                |
| Description *                                                          |                                |
| 5 Normal ≄ B I U % ⊞ ≣ 7 <sub>4</sub>                                  |                                |
| . Décrites en 2 ou 3 ignes l'activité de voire structure et les activi | Na que rilérie poura sécourre: |
| Mediensheeteurs correspondans (optionnel)                              |                                |
| 6 Choisissez au moins un métier                                        | ~                              |
| Je souhsite organiser un ou prusieurs stages collectifs                |                                |
| Nombre de plases *                                                     |                                |
| <b>7</b> i                                                             |                                |
| Pe souhaite proposer des périodes précises                             |                                |
| Lisse des périodes Ajouter une période                                 |                                |
| Aucune période. Utilisez le bouton ci-dessus pour en ajouter une.      |                                |
|                                                                        |                                |

- 1 Titre du stage,
- 2 Adresse : adresse du lieu de réalisation du stage,
- 3 -Code Postal et ville du lieu de réalisation du stage,
- 4 Domaines d'activités : il est possible de choisir un ou plusieurs domaines d'activités, parmi les 20 proposés,

5 – **Description de l'offre :** description de la structure d'accueil, du contenu et des attendus du stage ainsi que des modalités d'observation,

- 6-Métiers (optionnel) : il est possible d'indiquer un ou plusieurs métiers qui seront observés,
- 1. Il est possible de proposer des stages collectifs, pour l'accueil en groupe de plusieurs jeunes sur une même période. Dans ce cas, il faudra préciser le nombre d'élèves maximum par groupes,
- 7 Nombre de places,

 2. Il est possible d'indiquer une période privilégiée pour l'accueil de stagiaire.

#### Pour les structures proposant plusieurs offres de stage

Pour les structures et partenaires proposant plusieurs offres, un fichier excel est disponible sur simple demande. Il permet de faciliter la saisie des stages et d'automatiser leurs intégrations dans la plateforme régionale.

| 1514.00         | Allabel sittle<br>approxista                           | Nessel<br>Razage        | Feissul<br>Raaage                  | featest.          | the displace of the first sectors and the sectors and the sect |                                     |                            |                 |                     |                    |                                                 |             |                       |                               |    |             |                        |
|-----------------|--------------------------------------------------------|-------------------------|------------------------------------|-------------------|----------------------------------------------------------------------------------------------------|-------------------------------------|----------------------------|-----------------|---------------------|--------------------|-------------------------------------------------|-------------|-----------------------|-------------------------------|----|-------------|------------------------|
| tine de l'arthe | Description de l'Ultre                                 | bisteu<br>profisariarma | tono-underer<br>grafinationen<br>f | derec da<br>singt | Armon                                                                                                    | Coshi Parcel                        | -10<br>iarenta<br>(planeta | Non as<br>untab | Printer to<br>unced | Malicta<br>contact | Tulisphone<br>cui concect<br>botts<br>expecies( | <u>а</u> с. | ton de le<br>stradure | SIEFT ce le<br>annulus:       | 58 | ops de mage | Parti emiros (teactor) |
|                 | Description exilaminatriae,<br>da proio stoka missiona |                         |                                    |                   | they of annexe<br>pay set strategy.                                                                                                    | Alere en alage ea<br>Juger erlandge |                            | <b>a</b> 5      | consume and         | og hoor            | 104071                                          |             |                       | 24 delfines<br>serve benesite |    |             |                        |
|                 |                                                        |                         | 1                                  |                   |                                                                                                    |                                     |                            |                 |                     |                    |                                                 |             |                       |                               |    |             |                        |
|                 |                                                        |                         |                                    |                   |                                                                                                    |                                     |                            |                 |                     |                    |                                                 |             |                       |                               |    |             |                        |
|                 |                                                        |                         |                                    |                   |                                                                                                    |                                     |                            |                 |                     |                    |                                                 |             |                       |                               |    |             |                        |
|                 |                                                        |                         |                                    |                   |                                                                                                    |                                     |                            |                 |                     |                    |                                                 |             |                       |                               |    |             |                        |
|                 |                                                        |                         |                                    |                   |                                                                                                    |                                     |                            |                 |                     |                    |                                                 |             |                       |                               |    |             |                        |
|                 |                                                        |                         |                                    |                   |                                                                                                    |                                     |                            |                 |                     |                    |                                                 |             |                       |                               |    |             |                        |
|                 |                                                        |                         |                                    |                   |                                                                                                    |                                     |                            |                 |                     |                    |                                                 |             |                       |                               |    |             |                        |
|                 |                                                        |                         |                                    |                   |                                                                                                    |                                     |                            |                 |                     |                    |                                                 |             |                       |                               |    |             |                        |
|                 |                                                        |                         |                                    |                   |                                                                                                    |                                     |                            |                 |                     |                    |                                                 |             |                       |                               |    |             |                        |
|                 |                                                        |                         |                                    |                   |                                                                                                    |                                     |                            |                 |                     |                    |                                                 |             |                       |                               |    |             | -                      |
|                 |                                                        |                         |                                    |                   |                                                                                                    |                                     |                            |                 |                     |                    |                                                 |             |                       |                               |    |             |                        |
|                 |                                                        |                         |                                    |                   |                                                                                                    |                                     |                            |                 |                     |                    |                                                 |             |                       |                               |    |             | V                      |
|                 |                                                        |                         |                                    |                   |                                                                                                    |                                     |                            |                 |                     |                    |                                                 |             |                       |                               |    |             |                        |

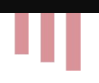

L'interface pour les structures d'accueil permet de consulter

- 1. Les offres déjà déposées,
- 2. Suivre les candidatures (nombre de candidatures, état d'avancement...)
- 3. Suivre les candidatures validées,
- 4. Modifier son profil.

|                   | 1 2                                                                       | 3                    |                   |                | 4  |
|-------------------|---------------------------------------------------------------------------|----------------------|-------------------|----------------|----|
| AJOUTER UNE OFFRE | MES OFFRES CANDIDATURES REÇU                                              | ES CANDIDATURES VALI | DÉES              |                | ▲• |
|                   | Offres en cours                                                           | ;                    |                   |                |    |
|                   | Rechercher                                                                | Type d'offre         | Statut des offres |                |    |
|                   |                                                                           | Aucune offre         |                   |                |    |
|                   |                                                                           |                      |                   |                |    |
|                   |                                                                           |                      |                   |                |    |
|                   |                                                                           |                      |                   |                |    |
|                   |                                                                           |                      |                   |                |    |
|                   |                                                                           |                      |                   |                |    |
|                   |                                                                           |                      |                   |                |    |
|                   |                                                                           |                      |                   |                |    |
|                   | REGION ACADÉMIQUE<br>REGION ACADÉMIQUE<br>RETAONE<br>Academic<br>Anatorie |                      |                   |                |    |
|                   | Confidentialité                                                           | CGU                  | Mentions légales  | Charte Cookies |    |

## Le déroulement des candidatures

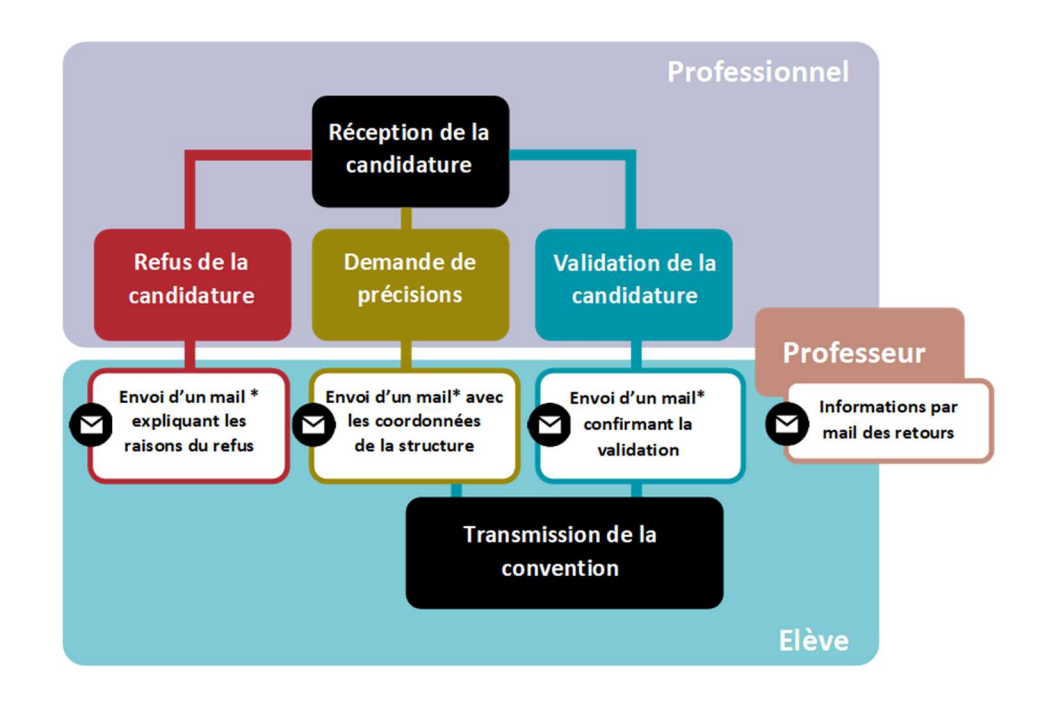